## **Belivering Cyber Education Content in Browser-Based Virtual Machines (BBVMs)**

Nick Glacobe

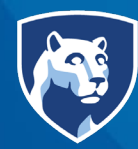

**PennState** College of Information Sciences and Technology

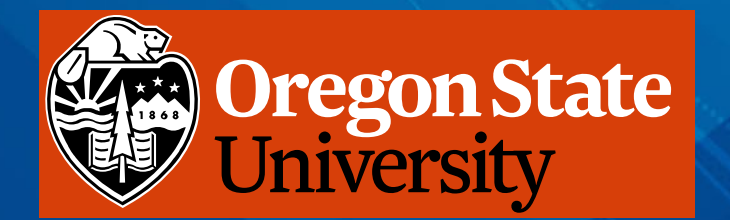

Associate Teaching Professor, Penn State University

and

Matt Ruff

Assistant Professor of Practice, Oregon State University

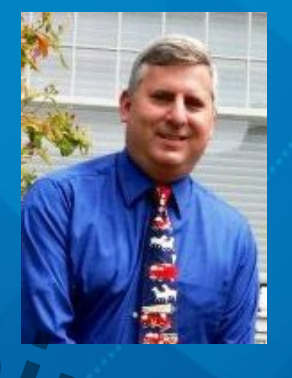

## **Problem Statement**

Students need

#### Easy to Access

- Jultiple, repeatable attemp. Engagement a.k.a "fun" · antions Universities · arv little overhead) · arv little overhead)

**Organizations - Universities** 

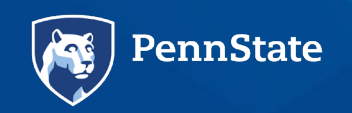

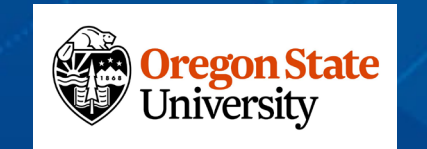

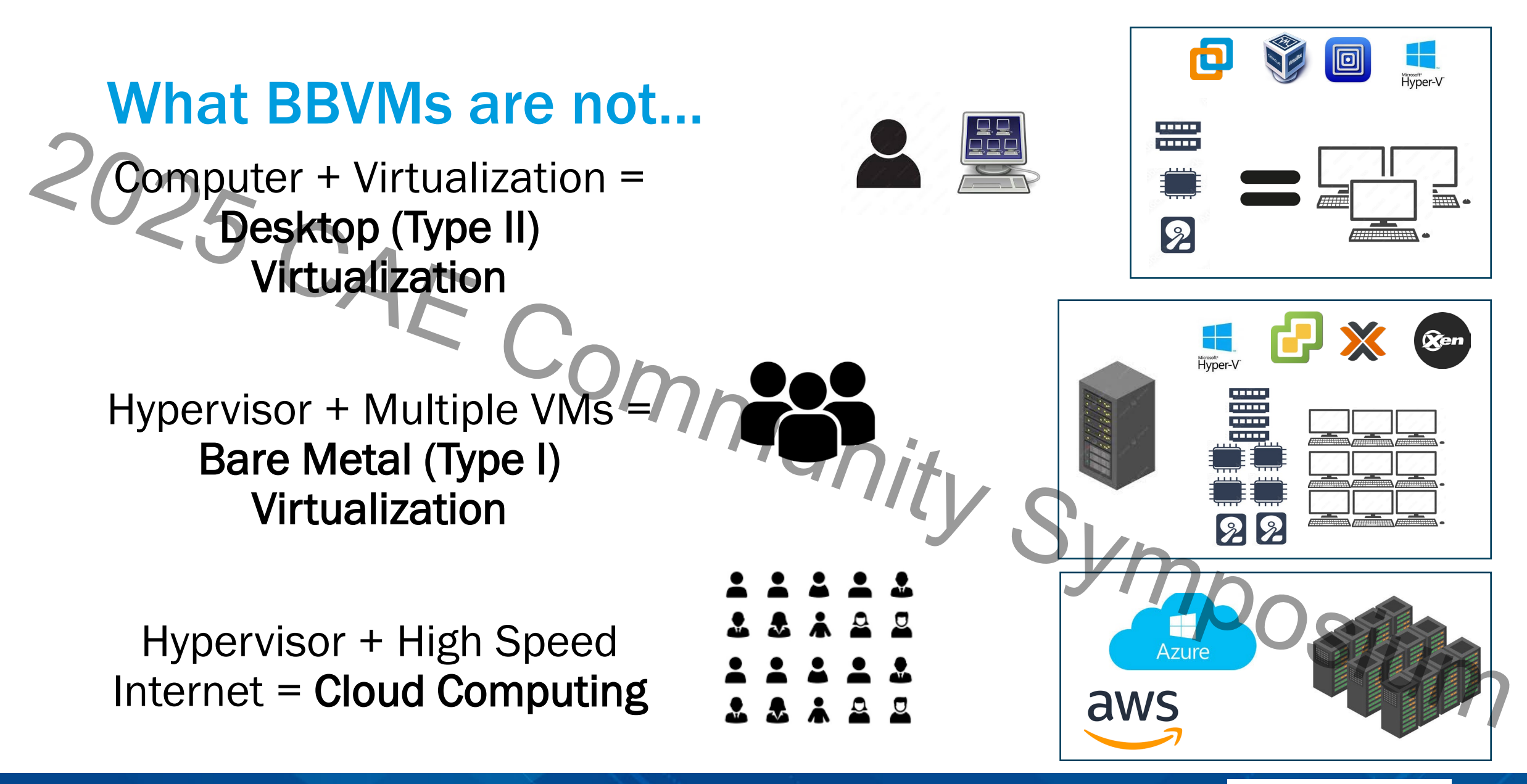

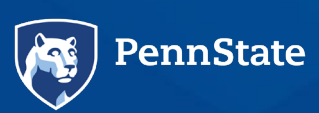

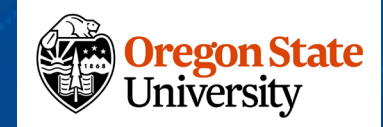

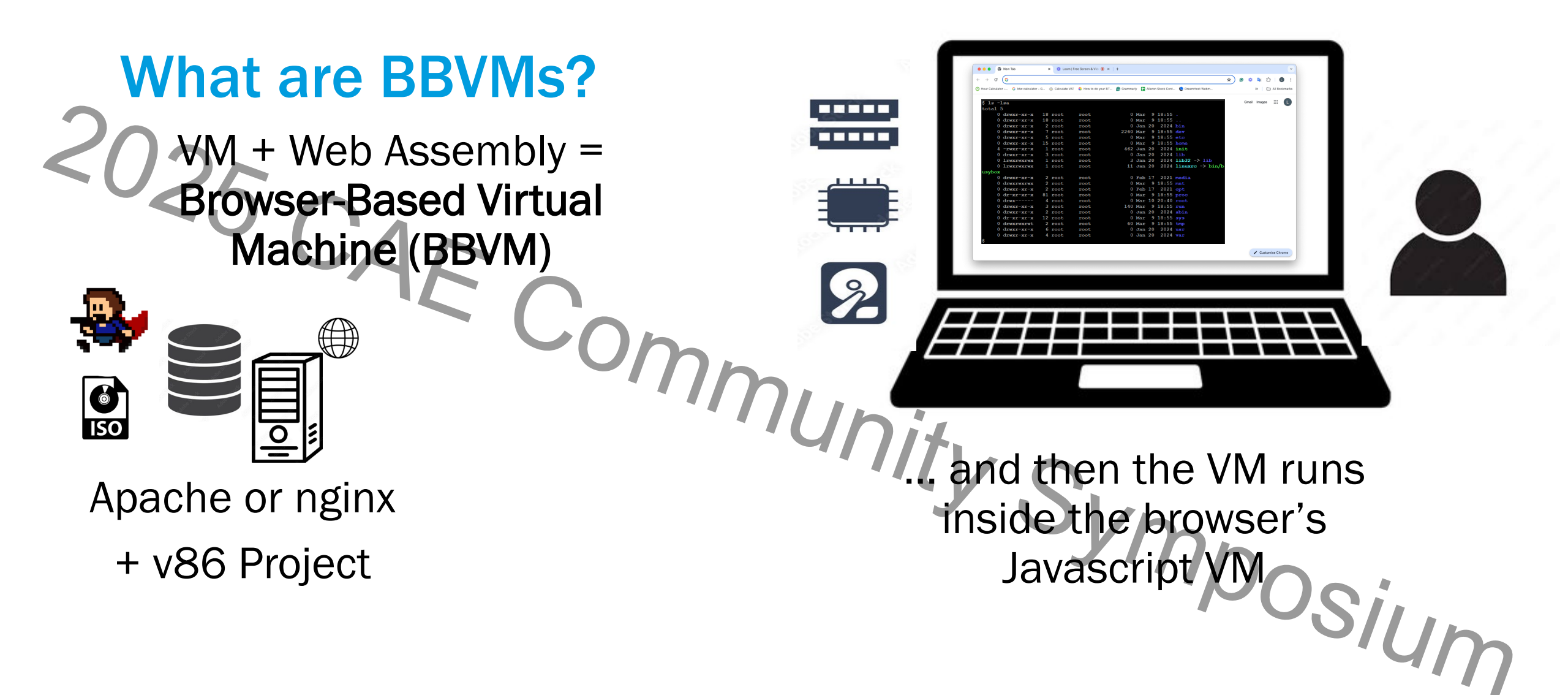

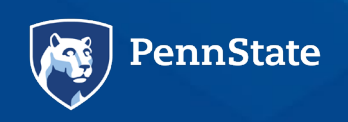

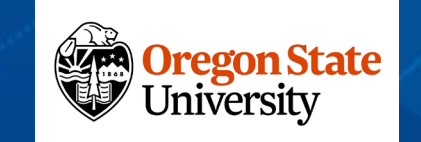

## Some of the History of BBVMs

- https://bellard.org/jslinux/
  - Alpine Linux, Buildroot, Fedora 33, Win2000, FreeDOS
- <u>http</u>
- Arch, DSL, Buildroot, Win 1.01/3.1/ Open BSD, FreeBSD, Several others • Arch, DSL, Buildroot, Win 1.01/3.1/95/98/2000, MS-DOS 6.22, FreeDOS,

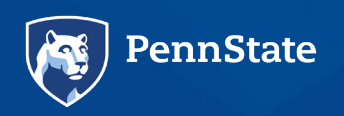

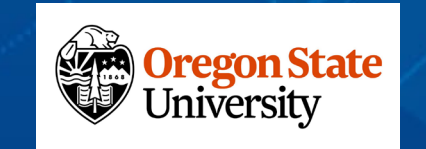

# Serving BBVMs via your web server with v86

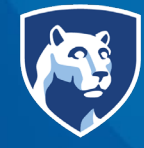

**PennState** College of Information Sciences and Technology

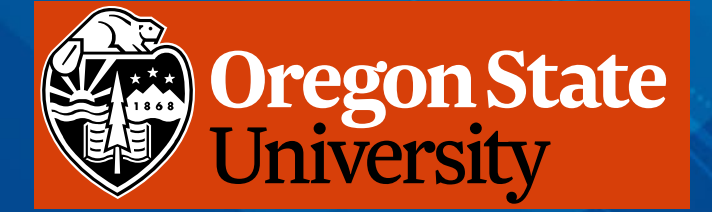

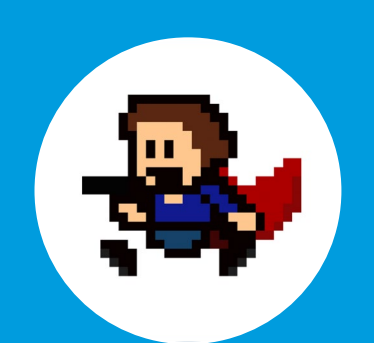

#### Serve BBVMs with v86

- Deliver BBVMs to
- students/participants
- Leverages Copy.sh's v86 project
- WASM, NodeJS, Rust, etc.
- Deliver via Apache or NGINX
- Host on AWS, Azure, or locally

## Running the v86 Project on your web

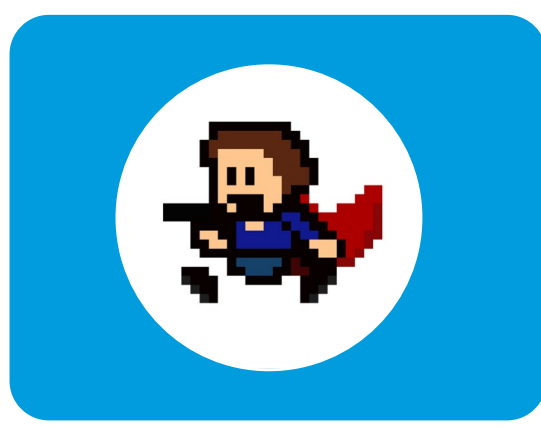

- The v86 project gives the ability to serve different operating system .iso files as javascript-based operating systems.
- v86 is the emulator that these operating systems run on.
- You can run v86 on a variety of web servers. These instructions provide the ability to run the project on a python-based simplified web server that has been executed on an Ubuntu operating system (Ubuntu 22.04 LTS server and/or desktop)

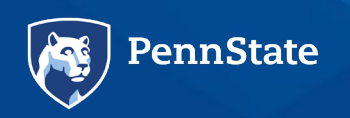

erver

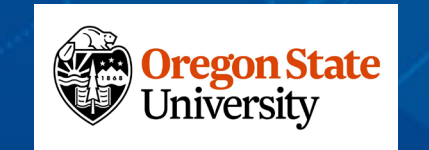

## Setup v86 project on your Linux machine

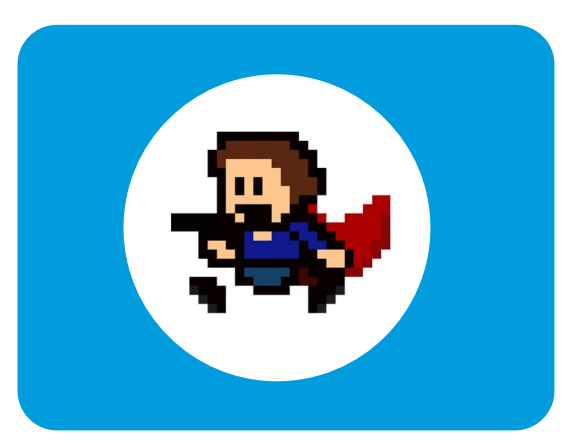

In the directory where browser-vm is, get and expand the following files from the v86 release directory

wget https://github.com/copy/v86/archive/refs/tags/latest.tar.gz

tar –xvzf latest.tar.gz

Note: I did this to my local home directory, where I have full permissions. This becomes important later. Resist the urge to put this file in your /var/www/html directory. You need to build this first where you have permissions, then MOVE the results to the /var/www/html directory later.

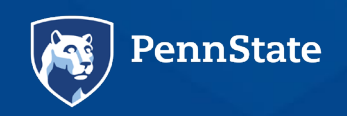

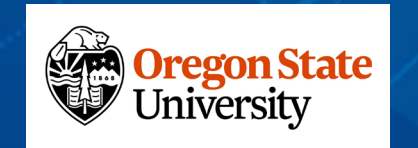

## Get the other 3 files from the releases directory

• wget the following 3 files from the releases directory:

libv86.js, v86-fallback.wasm, v86.wasm

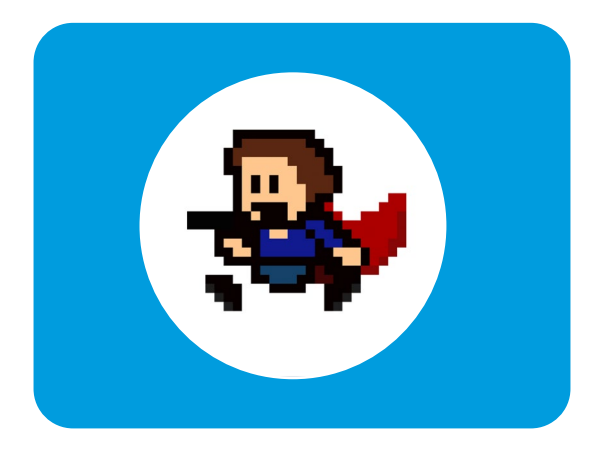

wget https://github.com/copy/v86/releases/download/latest/libv86.js

wget https://github.com/copy/v86/releases/download/latest/v86fallback.wasm

wget https://github.com/copy/v86/releases/download/latest/v86.wasm

Put these all in the v86-latest folder you created when you expanded the tar.gz file. (mine was  $\sim$ /v86-latest)

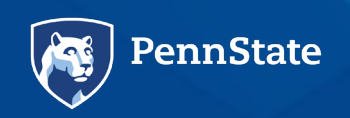

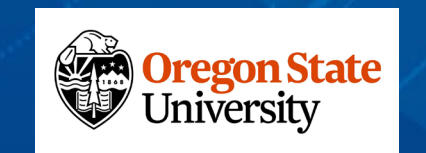

## **Install dependencies**

Install make

#### sudo apt install make

Install other dependencies

sudo apt install openjdk-17-jdk build-essential libc6-i386 clang nasm gdb qemu-system gcc rustfmt curl -y MOSIUM

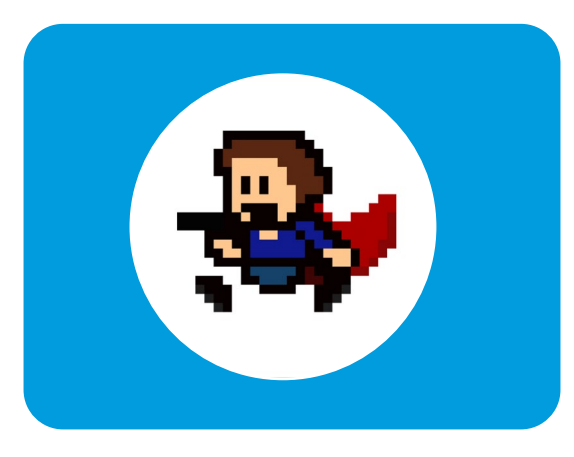

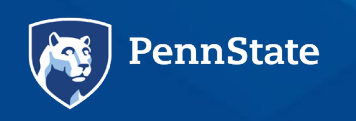

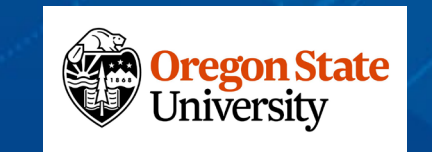

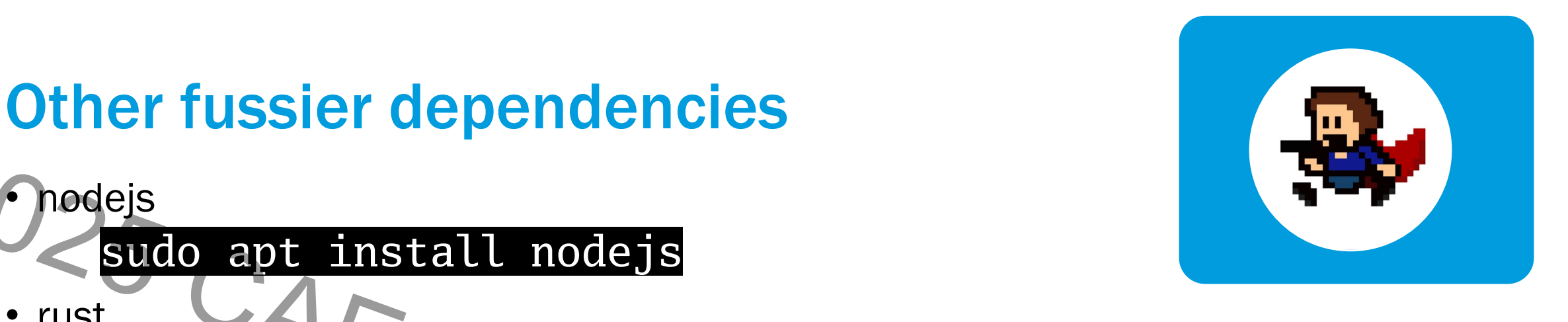

• rust

nodejs

#### sudo curl https://sh.rustup.rs -sSf sh

- Note: here you might have to uninstall rust if it's already installed. You cannot have rustup and rust both installed
- Setup rust (with rustup) with the wasm32-unknown-unknown target profile rustup target add wasm32–unknown–unknown
- and set the cargo environment variable location source "\$HOME/.cargo/env"

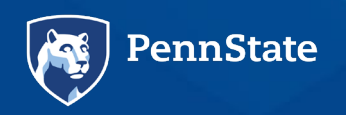

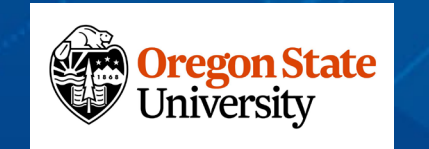

nposium

## Get the .iso files you need to run v86 as-is ~/v86-latest

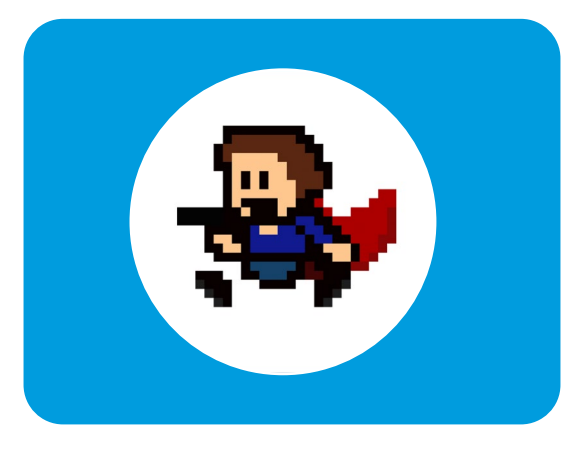

#### git clone https://github.com/copy/images

- This will populate your /v86-latest/images directory with several .iso files
- You didn't have to do all of this the "hard way" just to run the samples from v86, but you might want these for other purposes... Symposium

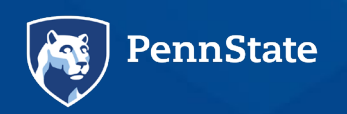

cd

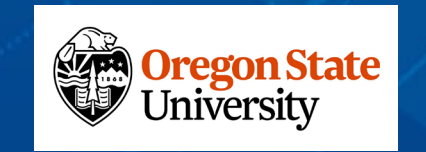

| Get the   | .iso files you n<br>86 as-is                                                                                                    | eed                                                                                  |              |
|-----------|----------------------------------------------------------------------------------------------------|--------------------------------------------------------------------------------------|--------------|
| <5 (      | Code Issues 1 12 Pull requests<br>Public<br>Public<br>Public<br>Public<br>Public<br>Public<br>Public<br>Public<br>Public<br>Public<br>Public<br>Public<br>Public<br>Public | <ul> <li>Or Actions 	☐ Projects 	☐ Wiki 	① Security</li> <li>Q Go to file</li> </ul> |              |
|           | EXAMPLE 266-750Balloons and copy Add floppy bin                                                                                                    | d as a test image. 🚥 db92d8f · 4 years ago 🕻                                         |              |
|           | 🗋 Readme.md                                                                                                    | Add floppy bird as a test image.                                                     |              |
|           | freedos722.img                                                                                                    | fuerst commit                                                                        |              |
|           | 🗋 kolibri.img                                                                                                    | Improved images                                                                      | Door         |
|           | 🗋 linux.iso                                                                                                    | Improved images                                                                      | SILID        |
|           | 🗋 msdos.img                                                                                                    | fuerst commit                                                                        | · · · · n    |
|           | D openbsd.img                                                                                                    | better working openbsd image                                                         |              |
| PennState | 🗅 os8.dsk                                                                                                    | fuerst commit                                                                        | Oregon State |
|           | windows101 ima                                                                                                    | fuerst commit                                                                        | University   |

## Now run the .py web server to test everything from the v86-latest directory

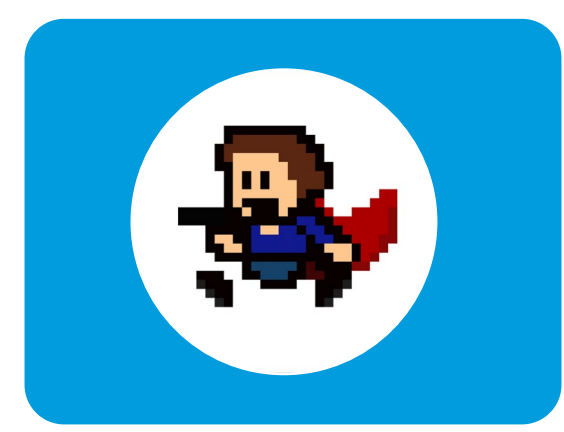

• Compile the code and run the web server for the first time

#### make make all

• Optional – Test run with the Python Web Server

#### make run

ennState

- Open your browser to 0.0.0.0:8000, which should give you the v86 project Posium page.
- Now, consider making a snapshot at this point

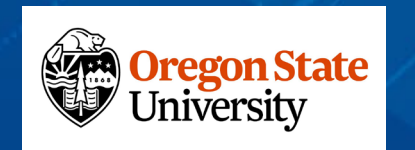

## Move the v86-latest folder to the web server's directory

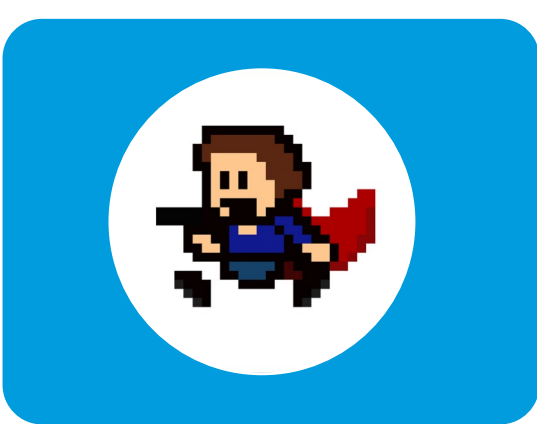

 For nginx or apache – move the whole v86-latest folder to /var/www/html

### sudo mv v86-latest /var/www/html

- Or wherever you want it to be
- Alternatively, change your configuration file of your web browser to serve the files from the directory where v86 was installed

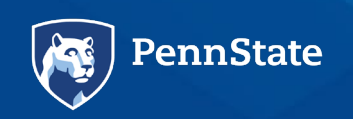

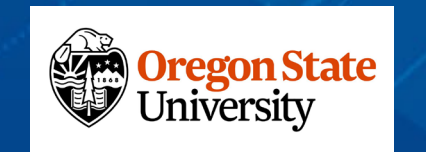

## Serving your own .iso files

- This is why you're doing this, right?
- Save the .iso files in the /images folder
- Modify the web page the files in one of two places
  - /v86-latest/examples directory modify one of the files (like the basic.html) to reference your .iso
  - In /v86-latest/build -- Change the v86\_all.js file Symposium OSium

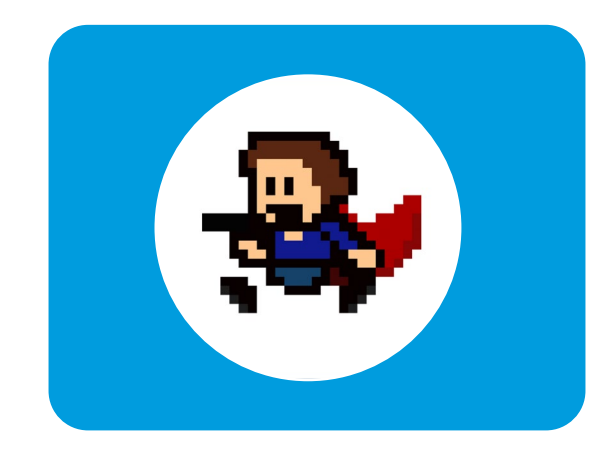

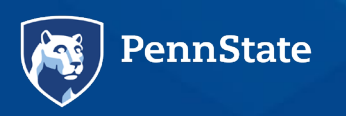

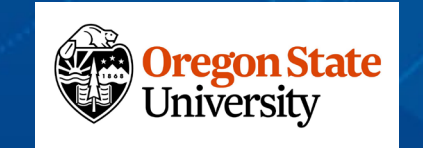

## Using the /examples directory

There are several examples in the /examples directory

- Most follow a simple HTML file structure
- Modify one (like basic.html) to point to your .iso file

var emulator = window.emulator = new V86Starter({ wasm\_path: "../build/v86.wasm", memory\_size: 32 \* 1024 \* 1024, vga memory\_size: 2 \* 1024 \* 1024, screen\_container: document.getElementById("screen\_container"), bios: { url: "../bios/seabios.bin", Symposium }, Whatever vga\_bios: { Your url: "../bios/vgabios.bin", }, .iso cdrom: { File is url: "../images/linux.iso", }, autostart: true, });

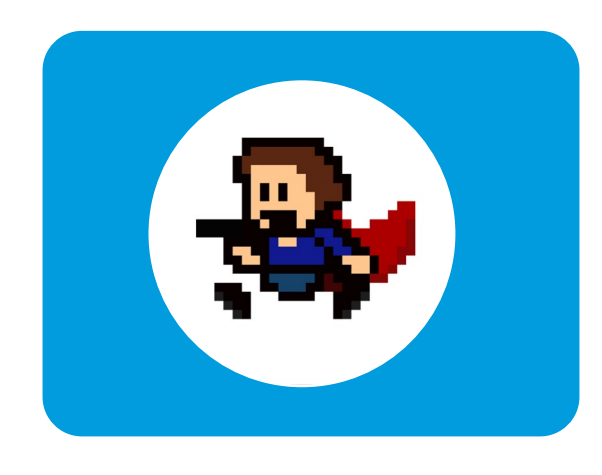

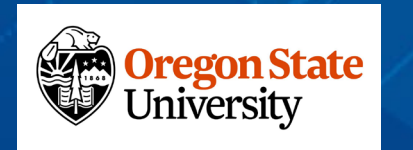

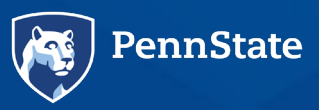

## **Baseline OS Setup**

- Ubuntu Linux 22.04 LTS Desktop
  - Other Packages
  - Update the package manager

sudo apt update sudo apt upgrade

Other dependent packages

Amunity Symposium sudo apt install git sudo snap install docker

• Then, likely restart

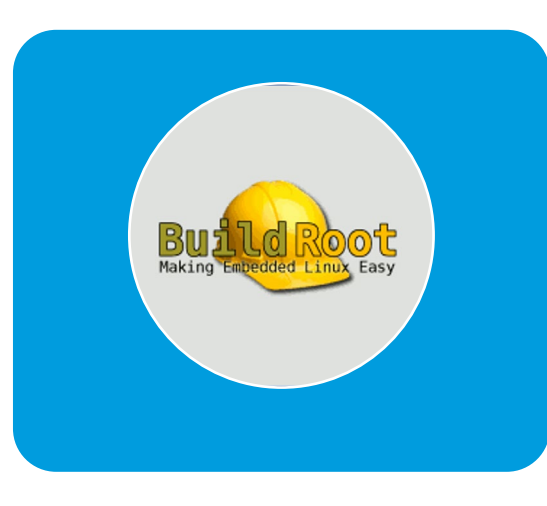

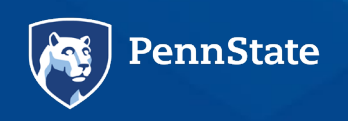

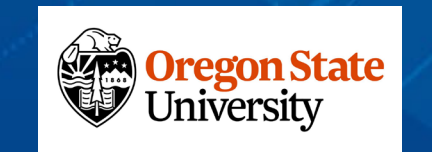

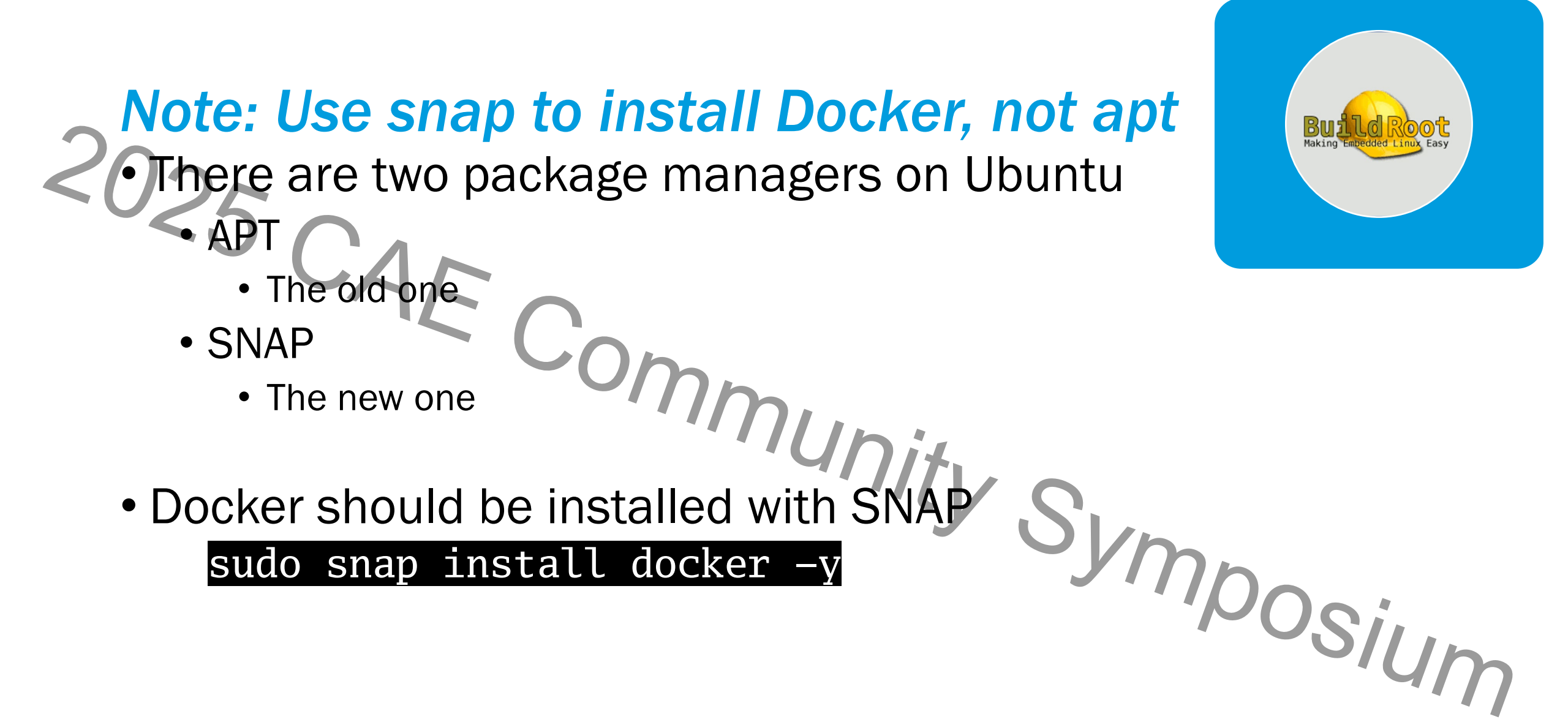

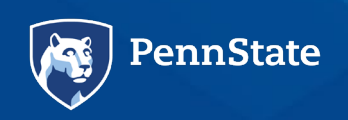

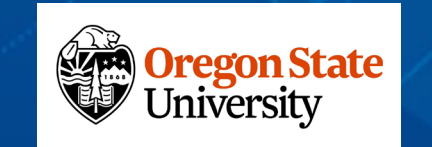

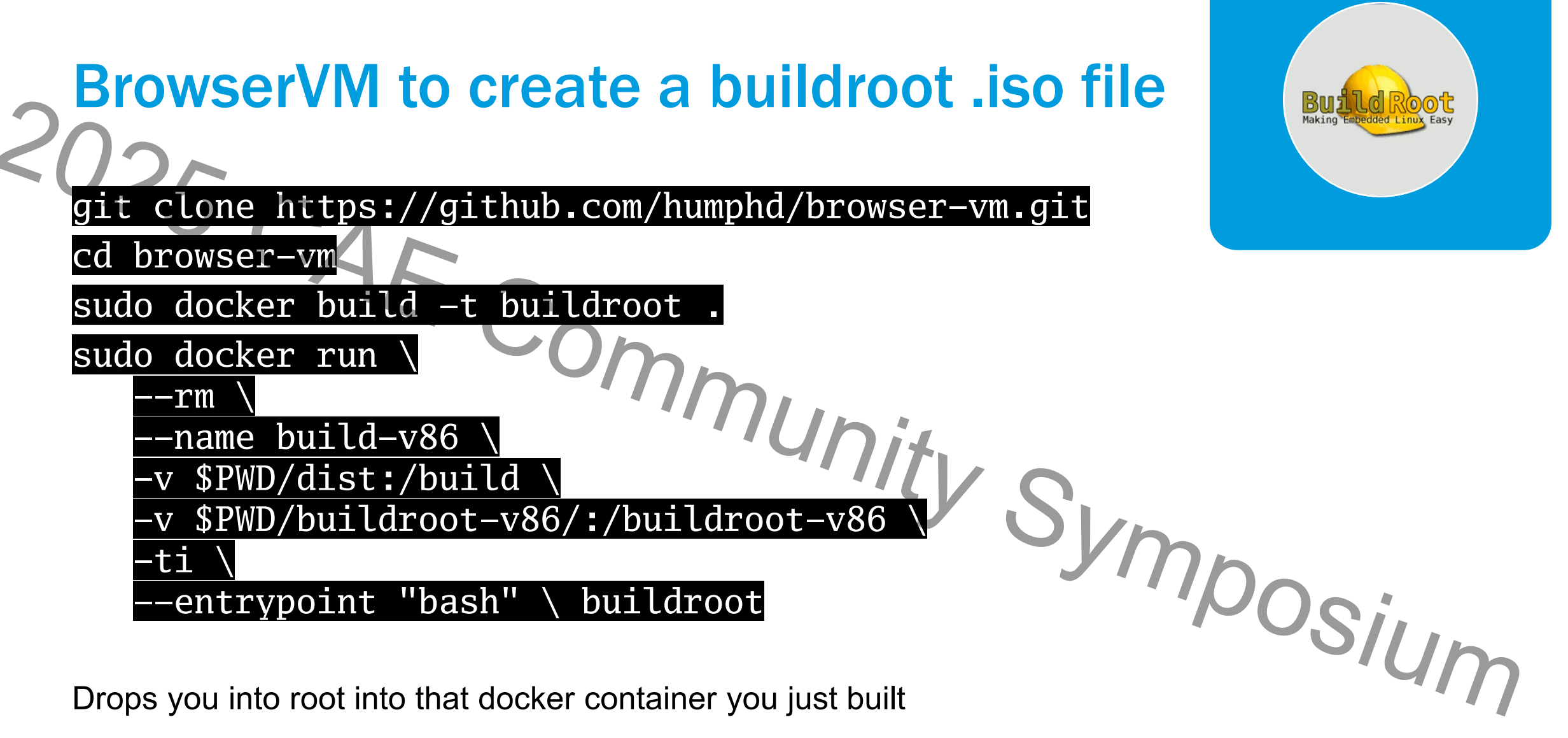

Drops you into root into that docker container you just built

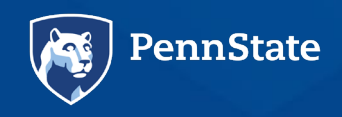

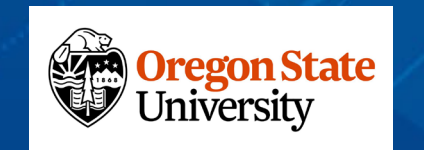

These are the steps from humphd's browser-vm package. You run these inside the docker container you just set up

- \$ make BR2\_EXTERNAL=/buildroot-v86 v86\_defconfig
- \$ make menuconfig
- \$ make savedefconfig
- \$ make linux-menuconfig
- \$ make linux-savedefconfig

Complete the text-based user interface menu choices. There are two of these. Accept all of the defaults your first time doing this.

PS: If you get an error after "make linux-menuconfig" saying some licenses directory and files were not found, don't panic. You can ignore those and continue with next steps. These does not affect building ISO. Of course, there will be subsequent errors w.r.t. "license" but ignore those as well.

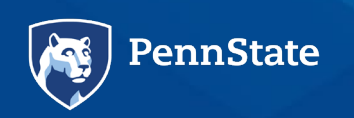

\$ make

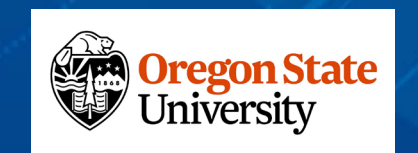

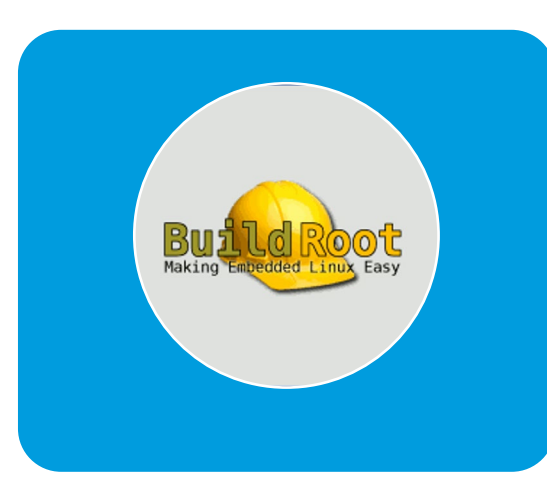

## Now, let's see what you've created, and hang on to the virtual machine for the filture..

- Look in the host OS, in the /browser-vm/dist folder
- You should see
  - v86-linux.iso + this is an iso of a bootable buildroot image, which you can port over to your /v86 project folder and serve up.
- What happens if you re-start the container?

./browser-vm/install.sh

or
sudo docker exec buildroot bash
This re-starts the whole re-compilation of the buildroot vm, from scratch. Ugh.

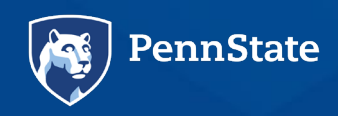

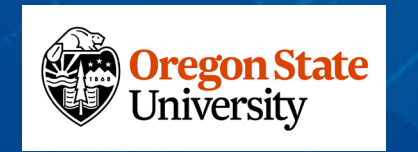

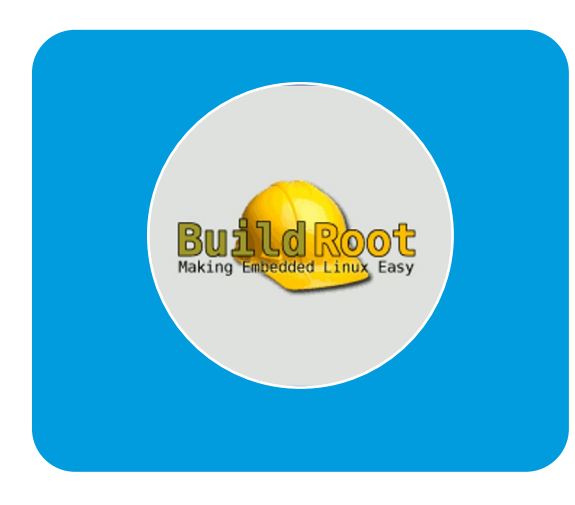

## "make" our .iso file again

- From the container's root user prompt (#), issue make
- We can re-run the last command to "make" another iteration of v86-linux.iso – but it only makes sense to do this if you want other files in your file system, so go put it in /browser-vm/buildrootv86/board/v86/rootfs\_overlay
- Modify the the overlay directory, then "make" again to spit out another .iso file (It'll overwrite the existing .iso)

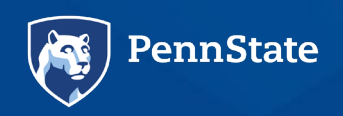

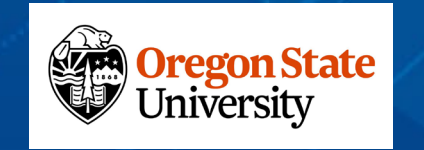

## The overlay directory doesn't have much in it ...but you can add things that will get merged with the file system when you "make" it. So add things to /browser-vm/buildroot-v86/board/v86/rootfs\_overlay

Create folders that don't exist yet in the overlay directory like

- /root
  - And .profile in the root folder, so root does stuff when it logs in
  - And README.txt in the root folder
  - And other files you might need
- /home
  - For each user account that might get created
- modify the file /etc/inittab
- IUnity Syn Consider changing this line (which will require login on startup).

To this to avoid logging on and just run the shell as root

#### ::respawn:~/bin/sh

Or to this to automatically log on as root

::respawn:~/bin/login -f root

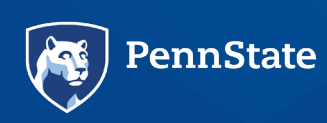

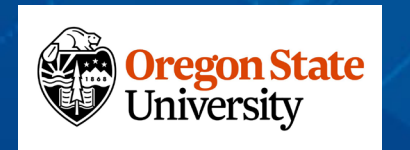

posium

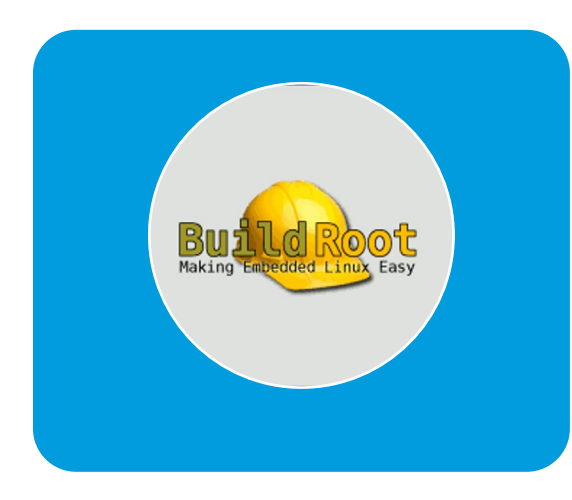

## Thank You! 5 ... And Now Your Questions

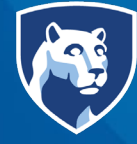

**PennState** College of Information Sciences and Technology

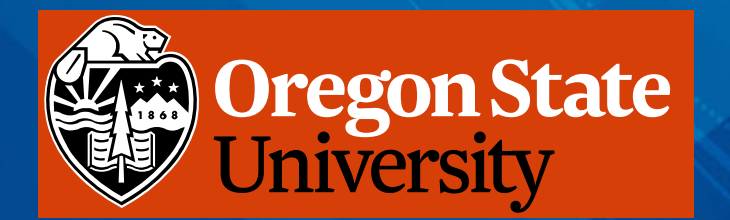

Associate Teaching Professor, Penn State University

and

Matt Ruff

Nick Giacobe

Assistant Professor of Practice, Oregon State University

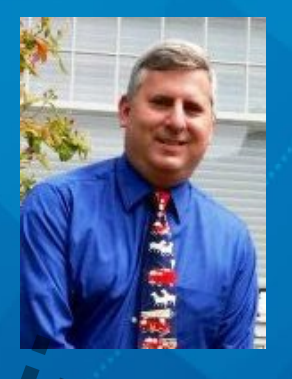